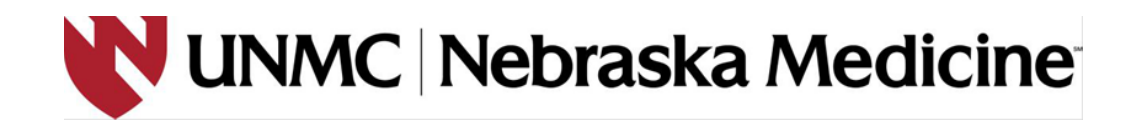

## McKesson PACS System Exporting and Uploading Instructions for Research Coordinators

\*\*\***REMINDER**: If you plan on using the McKesson PACS System for exporting and uploading radiology images, the confidentiality section of the IRB Application must reflect this and clearly reflect the identifiers that will be attached to the images (i.e., dates and subject code only).\*\*\*

\*\*\* **IMPORTANT NOTE**: You may have difficulty uploading radiology images if the screen saver on your computer is enabled. Consider disabling your screen saver prior to uploading radiology images. \*\*\*

- 1. You must have access to the McKesson PACS System and the Research Conquest network drive to start. If you need to get access to these, email the PACS department at <a href="mailto:pacsdept@nebraskamed.com">pacsdept@nebraskamed.com</a>.
- 2. Go to http://pacsweb2/HRS.
- 3. When the login screen pops up (may take a bit to load), enter your username and password. Use the same login information you use for your computer.

| 📌 Horizon Medical Imaging                                                                |                                                                  | ×   |
|------------------------------------------------------------------------------------------|------------------------------------------------------------------|-----|
|                                                                                          |                                                                  |     |
|                                                                                          |                                                                  | - 1 |
|                                                                                          |                                                                  | _   |
| For a locked account or incorrect passw ord pleas<br>All other issues page PACS 888-1919 | se call 97700                                                    |     |
| For new accounts, email pacsdept@nebraskame                                              | d.com from NMC email account & include CareCastID#, role & dept. |     |
|                                                                                          |                                                                  |     |
| Horizon Medical Imaging™ 11.9                                                            |                                                                  |     |
| 5.5                                                                                      |                                                                  |     |
| Login                                                                                    |                                                                  |     |
|                                                                                          |                                                                  |     |
| User Name:                                                                               | gmcfadden                                                        |     |
| Password:                                                                                | *****                                                            |     |
|                                                                                          | Login Cancel                                                     |     |
|                                                                                          | Change Password                                                  |     |
| Having problems? Try our Troubleshooting Gu                                              | ide                                                              |     |
|                                                                                          |                                                                  |     |
| <b>C €</b> 0120                                                                          | MSKESSO                                                          | N   |
| Copyright © 1999-2011 McKes                                                              | son Corporation and/or its subsidiaries. All Rights Reserved.    |     |

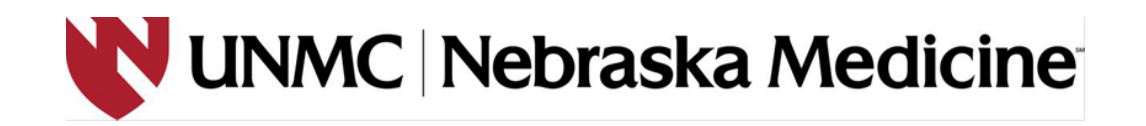

4. This is the loading screen.

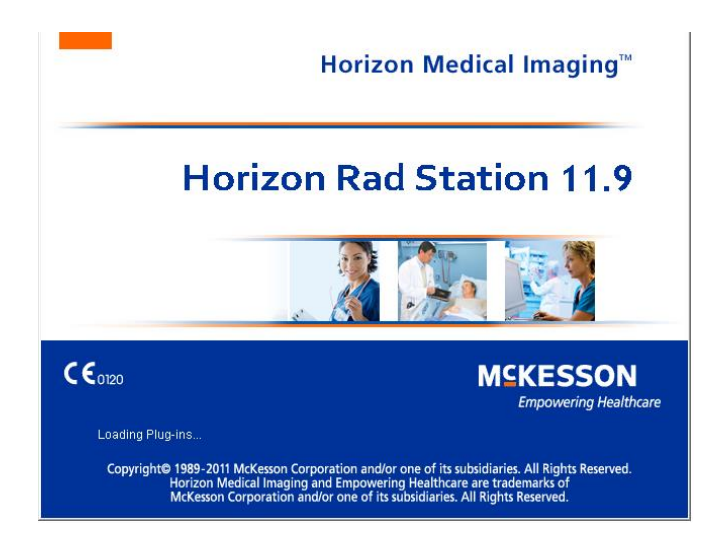

5. Once the system is loaded you will see one of the screens below depending on your template.

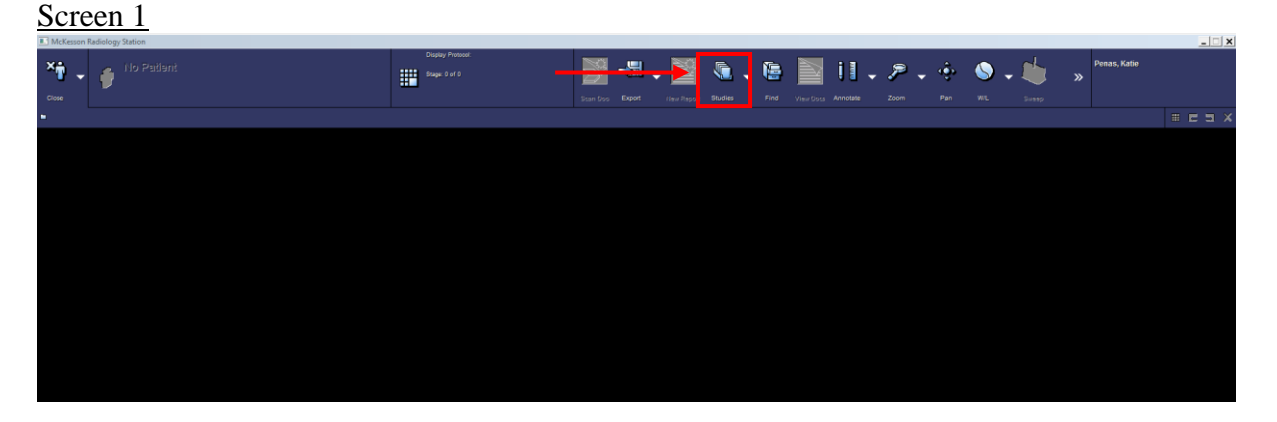

If you have Screen 1, click on "Studies" (see red arrow above).

| Screen 2                                |                            |                                   |                                  |
|-----------------------------------------|----------------------------|-----------------------------------|----------------------------------|
| Study List                              |                            |                                   | 🚔 💽 🤮 📰 💭 🕐 👔                    |
| Please select an unreported study from: |                            |                                   |                                  |
| No filter set                           |                            |                                   | 💌 🗠 🛆 🚽 🖿 Other Lists Open Study |
| No filter set                           |                            |                                   | Find Study Cancel                |
| A 7 Stat priority studies need review   |                            |                                   |                                  |
| 🔰 📄 Full Name 🔻 Patient ID              | Ordering Procedure types M | A Performed on Images Accession P | erformed by Work G Prio          |

If you have Screen 2, click on "Find Study" (see red arrow above).

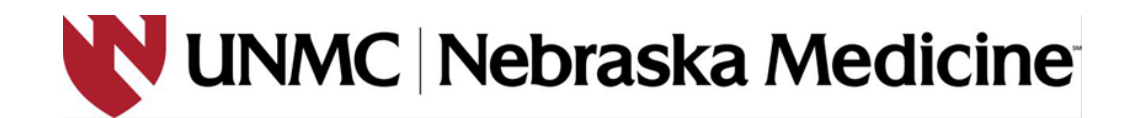

6. Select the "Patient ID" tab (see **green** arrow below). Enter the medical record number in the Patient ID box (see **yellow** arrow below). Adjust the filters as necessary depending on the type of scan you are looking for (see **red** arrow below). Select "Find Now" (**blue** box below).

| Folder Finder                                                                                                    | Folder Finder       Image: Constraint of the second of the second of the s     | Folder Finder       Image: Search for:         Patient Name       Patient ID         Accession       Study ID         Today       Yesterday         Recent       Date Range         Code:       system         Mis filter set       Image: Code Code Code         Nis filter set       Image: Code Code         Vision       Date Code         Vision       Date Code         Vision       O         Image: Code Code       O         Image: Code Code       O         Image: Code Code       O         Image: Code Code       O         Image: Code Code       O         Image: Code Code       Image: Code Code         Image: Code Code       Image: Code Code         Image: Code Code       Image: Code Code         Image: Code Code       Image: Code Code         Image: Code Code       Image: Code Code         Image: Code Code       Image: Code Code         Image: Code Code       Image: Code Code         Image: Code Code       Image: Code Code         Image: Code Code       Image: Code Code         Image: Code Code       Image: Code Code         Image: Code Code       Image: Code Code <tr< th=""><th>Folder Finder       Search for     Patient Name     Patient ID     Accession     Study ID     Today     Yesterday       Coder: 3 system:     DEFAULT     DEFAULT     DEFAULT     DEFAULT</th><th>Recent</th><th>DA<br/>Moniquer</th><th>🔎 🕜 斗</th></tr<>                                                                                                    | Folder Finder       Search for     Patient Name     Patient ID     Accession     Study ID     Today     Yesterday       Coder: 3 system:     DEFAULT     DEFAULT     DEFAULT     DEFAULT | Recent  | DA<br>Moniquer | 🔎 🕜 斗      |
|----------------------------------------------------------------------------------------------------|----------------------------------------------------------------------------------------------------|----------------------------------------------------------------------------------------------------|----------------------------------------------------------------------------------------------------|---------|----------------|------------|
| Search for:       Patient Name     Patient ID     Accesson     Study ID     Today     Yesterday     Recent     Date Range       Order     system:     DEFAULT     Image: Control of the system:     DEFAULT     Image: Control of the system:     Image: Control of the system:     Image: Control of th | Search for<br>Patient Name Patient ID Accession Study ID Today Yesterday Recent Date Range Fidd now Fidd Name Patient ID Ordering DO8 Gen                                                                                                    | Search for<br>Patient ID Accession Study ID Today Yesterday Recent Date Range Fred nois Reside Recent Reside Recent Reside Reside Recent Reside Reside | Search for. Patient Nume Patient ID Accession Study ID Today Yesterday Noteen Study ID Today Yesterday                                                                                   | Recent  | Date           | łange      |
| Patient ID     Accession     Study ID     Today     Yesterday     Recent     Date Range       Order     system:     DEFAULT     Image: Control of the set     Image: Control of the set     Imag                                           | Patient Name     Patient ID     Accession     Study ID     Today     Yesterday     Recent     Date Range       0 down is system:     DEFAULT     Image: Control of the system:     Image: Control of the system:     Image: Control of                                                                                                    | Patient Name     Patient ID     Accession     Study ID     Today     Yesterday     Recent     Date Range       I     Order a system     DEFAILT     Image: Control of the system     Image: Control of the system     Image: Control of the system     Image: Control of the system     Image: Control of the system       No liker set     Image: Control of the system     Image: Control of the system     Image: Control of the system     Image: Control of the system       No liker set     Image: Control of the system     Image: Control of the system     Image: Control of the system     Image: Control of the system       Full Name     Patient ID     Ordering     DO8     Gen                                                                                                    | Patient Nume Patient ID Accession Study ID Today Veolendary                                                                                                    | Recent  | Date           | tange      |
| Order system:       DEFAULT         Softwarset                                                                                                    | Order graphen:     DEFAULT     Image: Control of the state of the state o | Order system:     DEFAULT       No liker set     □       No liker set     □       No liker set     □       Image: Set of the set     □       Image: Set of the set     □       Image: Set of the set     □       Image: Set of the set     □       Image: Set of the set of the s                                                                                                    | Critifent 1 system: DEFAULT                                                                                                    | _       |                |            |
| Nother set     □     △     0     •     0 Other Liets     Open State       No Sher set     □     △     •     △     •     Open State       No Sher set     □     △     •     △     •     Open State       Solution set     □     △     •     ○     Open State       Solution set     □     ○     ↓     Open State       Solution set     □     ○     ↓     Open State                                                                                                    | Notifier set                                                                                                    | No there set       No there set     □     △     O     +     D Other Links     Open Stack       No there set     □     △      •     △     •     ○     ○     •     ○     ○     ○     ○     ○     ○     ○     ○     ○     ○     ○     ○     ○     ○     ○     ○     ○     ○     ○     ○     ○     ○     ○     ○     ○     ○     ○     ○     ○     ○     ○     ○     ○     ○     ○     ○     ○     ○     ○     ○     ○     ○     ○     ○     ○     ○     ○     ○     ○     ○     ○     ○     ○     ○     ○     ○     ○     ○     ○     ○     ○     ○     ○     ○     ○     ○     ○     ○     ○     ○     ○     ○     ○     ○     ○     ○     ○     ○     ○     ○     ○     ○     ○     ○     ○     ○     ○     ○     ○     ○     ○     ○     ○     ○     ○     ○     ○     ○     ○     ○     ○     ○     ○     ○     ○     ○     ○     ○     ○     ○     ○     ○     ○     ○                                                                                                    | No filer set                                                                                                    |         |                | Find now   |
| No Sher set                                                                                                    | No filter set<br>Full Name ▼ Patient ID Ordering DOB Gen                                                                                                    | No there set DOB Gen Ordering DOB Gen Carcel                                                                                                    | RECTINED AND                                                                                                    | • ∧ • O | B Other Lists  | Open Study |
| Full Name ▼ Patient ID Ordering DOB Gen                                                                                                    | Full Name ▼ Patient ID Ordering DOB Gen                                                                                                    | Full Name ▼ Patient ID Ordering DO8 Gen                                                                                                    | No filter set                                                                                                    | • A     | S Unreported   | Cancel     |
| FILL NAME V PADENTID UTGENOG TRUK GED                                                                                                    | Fuil Name V Patient ID Ordening DOB Gen                                                                                                    | Fui Name V Patient ID Ordering DOB Gen                                                                                                    | la la la la la la la la la la la la la l                                                                                                    | <u></u> |                |            |
| Tairtaine V Talentib Oracinigia DOD Oracini                                                                                                    |                                                                                                    |                                                                                                    | Full Name V Patient ID Ordering DOB Gen                                                                                                    |         |                |            |
|                                                                                                    |                                                                                                    |                                                                                                    |                                                                                                    |         |                |            |
|                                                                                                    |                                                                                                    |                                                                                                    |                                                                                                    |         |                |            |
|                                                                                                    |                                                                                                    |                                                                                                    |                                                                                                    |         |                |            |
|                                                                                                    |                                                                                                    |                                                                                                    |                                                                                                    |         |                |            |
|                                                                                                    |                                                                                                    |                                                                                                    |                                                                                                    |         |                |            |
|                                                                                                    |                                                                                                    |                                                                                                    |                                                                                                    |         |                |            |
|                                                                                                    |                                                                                                    |                                                                                                    |                                                                                                    |         |                |            |
|                                                                                                    |                                                                                                    |                                                                                                    |                                                                                                    |         |                |            |
|                                                                                                    |                                                                                                    |                                                                                                    |                                                                                                    |         |                |            |
|                                                                                                    |                                                                                                    |                                                                                                    |                                                                                                    |         |                |            |
|                                                                                                    |                                                                                                    |                                                                                                    |                                                                                                    |         |                |            |
|                                                                                                    |                                                                                                    |                                                                                                    |                                                                                                    |         |                |            |
|                                                                                                    |                                                                                                    |                                                                                                    |                                                                                                    |         |                |            |
|                                                                                                    |                                                                                                    |                                                                                                    |                                                                                                    |         |                |            |
|                                                                                                    |                                                                                                    |                                                                                                    |                                                                                                    |         |                |            |
|                                                                                                    |                                                                                                    |                                                                                                    |                                                                                                    |         |                |            |
|                                                                                                    |                                                                                                    |                                                                                                    |                                                                                                    |         |                |            |
|                                                                                                    |                                                                                                    |                                                                                                    |                                                                                                    |         |                |            |

7. After you click "Find Now", you will get a list back. Select the scan you want from the list and click "Open Study" (red box below).

| 🍠 The Nebr    | aska Medical Center | - McKesson Radiology |        |          |                 |    |             |              |          |               |        |              |            |
|---------------|---------------------|----------------------|--------|----------|-----------------|----|-------------|--------------|----------|---------------|--------|--------------|------------|
| Folder        | Finder              |                      |        |          |                 |    |             |              |          |               |        |              | 0          |
| Search for:   |                     |                      |        |          |                 |    |             |              |          |               |        |              |            |
|               | Patient Name        | Pater                | it ID  |          | Accession       |    | Study ID    | Tox          | lay      | Yesterday     | Recent | Date         | Range      |
| qcsmr1        | Ordering system:    | DEFAULT              |        |          |                 | 4  |             |              |          |               |        | •            | Find now   |
| No filter set |                     | -                    |        |          |                 |    |             |              |          |               | <br>   | B. Obwill by | Open Study |
| No filter col |                     |                      | _      | _        |                 | _  |             |              | _        |               | <br>   | unreported   | Cancel     |
| rec miles set | 1. <b></b> .        |                      |        | L n on   | le              | 1  |             |              | _        |               |        |              |            |
| Full Nam      | e 🗸                 | Patient ID Or        | dering | DOB      | Gen             |    |             |              |          |               |        |              |            |
| Qc, Smr1      | C                   | CSMR1 DEI            | AULT   | 01-Jan-  | 1991 Other      | _  |             |              |          |               |        |              |            |
|               |                     |                      |        |          |                 |    |             |              |          |               |        |              |            |
|               |                     |                      |        |          |                 |    |             |              |          |               |        |              |            |
|               |                     |                      |        |          |                 |    |             |              |          |               |        |              |            |
|               |                     |                      |        |          |                 |    |             |              |          |               |        |              |            |
|               |                     |                      |        |          |                 |    |             |              |          |               |        |              |            |
|               |                     |                      |        |          |                 |    |             |              |          |               |        |              |            |
|               |                     |                      |        |          |                 |    |             |              |          |               |        |              |            |
|               |                     |                      |        |          |                 |    |             |              |          |               |        |              |            |
|               |                     |                      |        |          |                 |    |             |              |          |               |        |              |            |
|               |                     |                      |        |          |                 |    |             |              |          |               |        |              |            |
|               | Accession           | Performed on         | [      | Modality | Procedure types | Im | Reported By | Performed by | Work     | Study Patient |        |              | <u> </u>   |
| <b>1</b>      | QC ACR ROO          | 09-Jun-2016 1        | 4:51   | ٧R       | ACR QC          | 17 | Ali, Ali    |              | Nebrask  |               |        |              |            |
| <b>V</b> 0    | QC ACR ROO.         | 01-Jun-2016 06       |        | ИR       | ACR QC YEARLY   |    | Ali, Ali    |              | Nebraska |               |        |              |            |
| <b>V</b> 0    | QC ACR ROO.         | 31-May-2016 1        | 6:44 N | ٨R       | ACR QC YEARLY   |    | Ali, Ali    |              | Nebraska |               |        |              |            |
| <b>V</b> 0    | QC ACR ROO.         | 28-May-2016 0        | 7:38   | ИR       | ACR QC          |    | Ali, Ali    |              | Nebraska |               |        |              |            |
| <b>V</b> 0    | QC ACR ROO.         | 10-May-2016 0        | 7:57 N | ИR       | ACR QC          | 17 | Ali, Ali    |              | Nebraska |               |        |              |            |
| <b>0</b>      | QC ACR ROO.         | 03-May-2016 0        | 6:22   | ٨R       | ACR QC          | 17 | Ali, Ali    |              | Nebraska |               |        |              |            |
| 🧭 🕕           | QC ACR ROO.         | 26-Apr-2016 08       | :47 N  | ИR       | ACR QC          | 17 | Ali, Ali    |              | Nebraska |               |        |              |            |

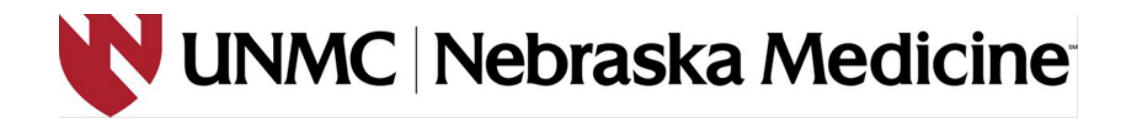

8. The black and purple screen will now have the images loaded. The search screen will still be open but in the background. You might also get a third screen with the radiology report.

You can find study-specific information by clicking on the report icon and scanner icon. These icons are not visible in these instructions since this is a phantom scan and not a patient scan. The report icon will be located in the top left corner of the screen (shown below with a **red** box). This will allow you to view the radiology report. The scanner icon will be located to the right of the report icon (shown below with a **green** box). This will allow you to view any documents that were scanned in by the technologists performing the scan.

| III Horizon Rad Station Distributed                                                                                                    |                                                                                                    |                                                                                                    |                                                         |                                                                                                    |                             |
|----------------------------------------------------------------------------------------------------|----------------------------------------------------------------------------------------------------|----------------------------------------------------------------------------------------------------|---------------------------------------------------------|----------------------------------------------------------------------------------------------------|-----------------------------|
| <sup>™</sup>                                                                                                    | Generic MR 1<br>Generic MR 1<br>Stear 1 of 3<br>Generic Surv                                                                                                    | r)isplay Protocol                                                                                  | souments Systems Compression Help Preferen              | ees Galt Copy Image Send                                                                              | Penas, Katie                |
| 💣 [Reported] A: 09-Dec-2013 07:53, MR, A0                                                                                                    | CR QC, ACR ROOM 1                                                                                                    |                                                                                                    |                                                         |                                                                                                    | # E 3 X                     |
| <br>09-Dec-2013<br>07:53<br>07:53<br>Acc: ACR ROOM 1 ← ACC<br>All 12<br>Acc: ACR ROOM 1 ← ACC                                                                                                    |                                                                                                    | 02-Dec-2013<br>08:01         Period         0           0 days prior         All 17         SAG T1 |                                                         | 20-Nov-2013<br>07:40         Perform         R2           3 weeks prior         All 17         SAG T1 |                             |
|                                                                                                    |                                                                                                    |                                                                                                    |                                                         |                                                                                                    | ×                           |
|                                                                                                    | <u>_</u>                                                                                                    | The Neberder Medical Control                                                                       |                                                         |                                                                                                    | -P                          |
| #1 09-Dec-2013 07:55                                                                                                    |                                                                                                    | Achieva PHILIPS-MR1                                                                                | #1 09-Dec-2013 07:56                                    | <b>21</b>                                                                                             | Achieva PHILIPS-MR1         |
| Ac: ACR ROOM 1<br>SAG T1                                                                                                    |                                                                                                    | HFS 256 × 256 × 16                                                                                 | Ac: ACR ROOM 1<br>ACR T1                                |                                                                                                    | HFS<br>256 × 256 × 16       |
| Series: 301                                                                                                    |                                                                                                    | ACR QC                                                                                             | Series: 401                                             | 0                                                                                                    |                             |
| A                                                                                                    |                                                                                                    |                                                                                                    |                                                         |                                                                                                    | L                           |
|                                                                                                    | 80 mm                                                                                                    | Coil: SENSE-Head-8                                                                                 |                                                         | 80 mm                                                                                                 | Coil: SENSE-Head-8          |
| 2D                                                                                                    |                                                                                                    | NEX: 1.00                                                                                          | 2D                                                      |                                                                                                    | NEX: 1.00                   |
| TR: 200.00<br>TE: 20.00                                                                                                    | Loros 20:1                                                                                                    | FOV: 250.00<br>Elin: 90.00                                                                         | TR: 500.00<br>TE: 20.00                                 | Large 20:1                                                                                            | FOV: 250.00<br>Elin: 90.00  |
| Slice:20.00 Sp:20.00                                                                                                    | 1                                                                                                    | W:958 L:551                                                                                        | Slice:5.00 Sp:10.00                                     | E0339 20.1                                                                                            | W:1255 L:722                |
| A3 00 4 III 67 🔹 2 2 4 2                                                                                                    |                                                                                                    | ei-                                                                                                | At? Reserved                                            |                                                                                                    | ei-                         |
| Qc, Smr1                                                                                                    |                                                                                                    | The Nebraska Medical Center                                                                        |                                                         |                                                                                                    |                             |
| Ac: ACR ROOM 1                                                                                                    |                                                                                                    | Aciliata Philips-linki<br>HFS                                                                      | Beserved for                                            |                                                                                                    |                             |
| Survey<br>Series: 101                                                                                                    |                                                                                                    | 256 × 256 × 16<br>ACR QC                                                                           | 1. Specific Series Matching C<br>— Display Any Series — | riteria:                                                                                              |                             |
|                                                                                                    | and the second second se |                                                                                                    | 2.0000                                                  |                                                                                                    |                             |
| A                                                                                                    |                                                                                                    |                                                                                                    |                                                         |                                                                                                    |                             |
|                                                                                                    |                                                                                                    |                                                                                                    |                                                         |                                                                                                    |                             |
|                                                                                                    | 80 mm                                                                                                    |                                                                                                    |                                                         |                                                                                                    |                             |
| 2D                                                                                                    |                                                                                                    | Coil: SENSE-Head-8<br>NEX: 1.00                                                                    |                                                         |                                                                                                    |                             |
| TR: 15.00<br>TE: 5.20<br>Slice:10.00 Sp:20.00                                                                                                    | Lossy: 20:1                                                                                                    | HRS 0V: 250.00<br>Flip: 20.00<br>1564 L:900                                                        |                                                         |                                                                                                    |                             |
| <ul> <li>(a)</li> <li>(b)</li> <li>(c)</li> <li>(c)</li></ul> |                                                                                                    |                                                                                                    |                                                         |                                                                                                    | ▲ 📮 🕕 8:17 AM<br>12/13/2013 |

9. If this is the first time you have used the McKesson PACS System you will need to modify the preferences to add the send option to the menus. Click Preferences (**red** box below).

| Display Protocol:<br>Generic MR Display Protocol<br>Show: 1 of 3 | Ū,         | ā         | ٠         | Ċ           | <b>,</b> ? | <b>9</b> 7  | Э    | _          | - |
|------------------------------------------------------------------|------------|-----------|-----------|-------------|------------|-------------|------|------------|---|
| Generic Survey                                                   | Study List | Documents | Overflays | Compression | Help       | Preferences | Quit | Copy Image |   |

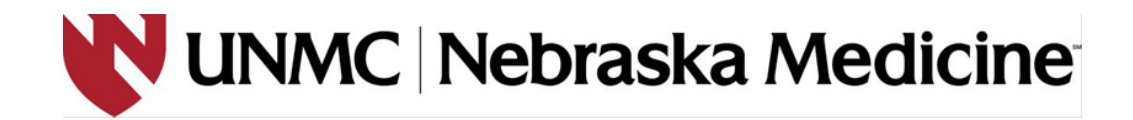

Click on "Main Tool Bar" from the list on the left side (red box below). From the middle "Available" box scroll until you find "Send." Click on Send (blue box below). Click "Add" (green box below).
 "Send" will now appear in the right hand "Display" box. Click "ok" (orange box below).

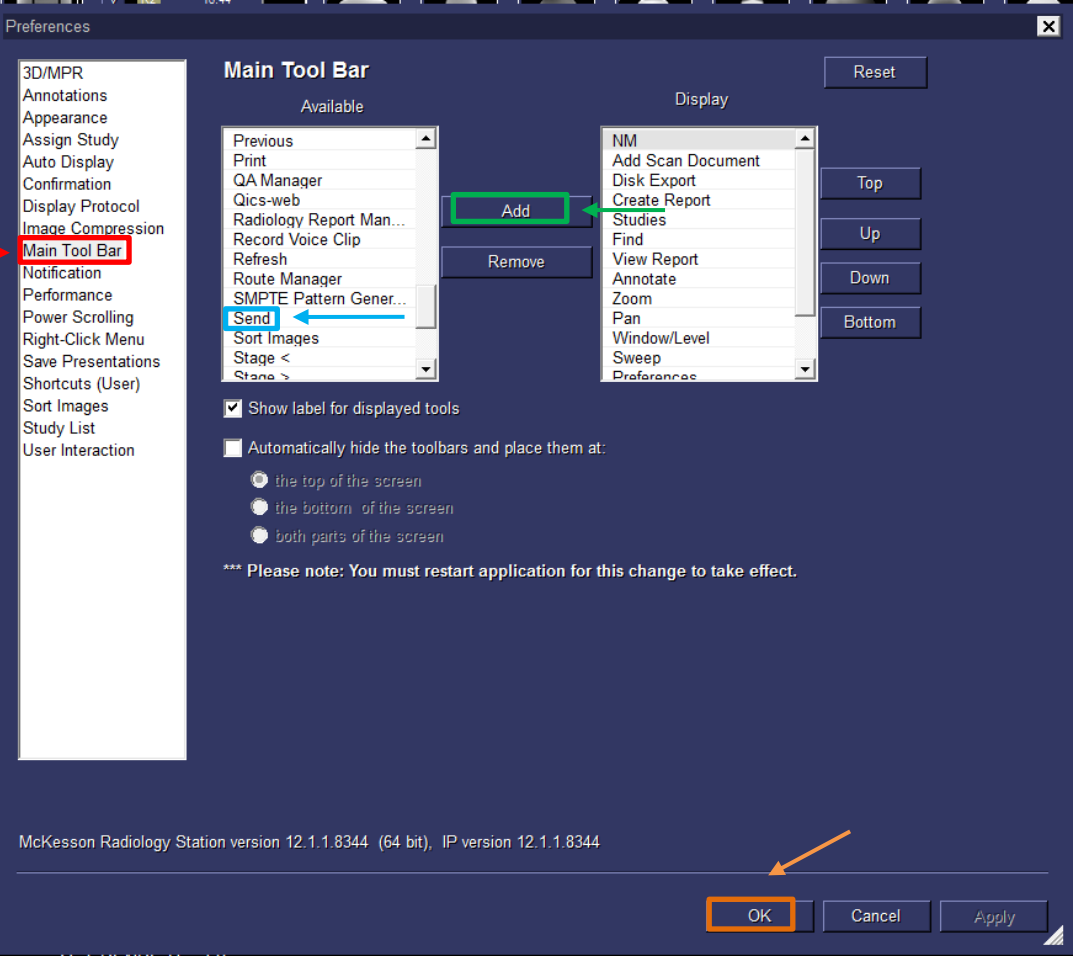

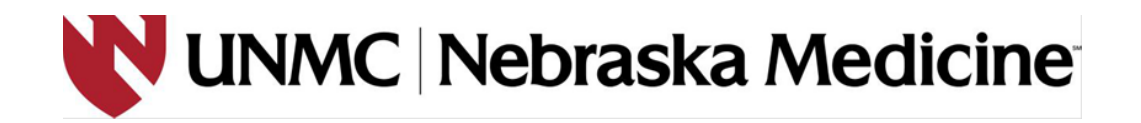

11. Now you are ready to send the images to a location you can access.

## a. FOR CT and MRI scans:

i. Select at least one of the images from the scan you want to send (this will put a yellow box around the image-see yellow arrow below).

| Horizon Rad Station Distributed                                |                                                          |                                                                                 |                             |
|----------------------------------------------------------------|----------------------------------------------------------|---------------------------------------------------------------------------------|-----------------------------|
| Torit Display Protocol:<br>Generate MR Display Pri<br>QC, Smr1 | rotocol 🧔 🖕                                              | 2 🔹 🗸 🖞 📮 ? 5 🔊 🛍 📮 🔔                                                           | Penas, Katle                |
| Close QCSMR1 22Y FACR ROOM 1 Generic Survey                    | Study List D                                             | cournents Overlays Compression Help Preferences Quit Copy Image &end Send Image |                             |
| [Reported] A: 09-Dec-2013 07:53, MR, ACR QC, ACR ROOM 1        |                                                          | Send Series (1 in                                                               | nages) C 3 X                |
| 09-De-2013 P0<br>07-53<br>33 Acc: ACR ROOM 1 2-2<br>11 17      | 02-Dec-2013<br>08:01<br>8 days prior<br>All 17<br>All 17 | R12<br>ACRIVER R12<br>Survey                                                    | yy (17 images)<br>sge<br>18 |
| A1 skg ti                                                      |                                                          | A2 00 47 III 2 1 1 2 1 2 1 2 1 2 0 0                                            | -+-                         |
| Qo, Smrt S                                                     | The Nebraska Medical Center                              | Qe, Smrl At                                                                     | The Nebraska Medical Center |
| #1 09-Dec-2013 07:55<br>Am ACR ROOM 1                          | Achieva PHILIPS-MR1                                      | #1 09-Dec-2013 07:56                                                            | Achieva PHILIPS-MR1         |
| SAG T1                                                         | 256 × 256 × 16                                           | ACR T1                                                                          | 256 × 256 × 16              |
| Series: 301                                                    | ACR QC                                                   | Series: 401                                                                     | ACR QC                      |
|                                                                | P                                                        |                                                                                 |                             |
| 00 mm                                                          | Coil: SENSE-Head-8                                       |                                                                                 | Coil: SENSE-Head-8          |
| 20<br>70 000 00                                                | NEX: 1.00                                                | 20                                                                              | NEX: 1.00                   |
| TE: 20.00                                                      | FUV: 250.00<br>Elio: 90.00                               | TE: 20.00                                                                       | Elin: 90.00                 |
| Slice:20.00 Sp:20.00 I                                         | W:958 L:551                                              | Slice:5.00 Sp:10.00                                                             | W:1255 L:722                |
| A3 00 4 III 🖉 🔹 2 4 2                                          | 4-                                                       | A? Reserved                                                                     | et-                         |
| Qo, Smr1 S                                                     | The Nebraska Medical Center                              |                                                                                 |                             |
| #1 09-Deo-2013 07:53                                           | Achieva PHILIPS-MR1                                      |                                                                                 |                             |
| Survey                                                         | 256 × 256 × 16                                           | Reserved for:                                                                   |                             |
| Series: 101                                                    | ACR QC                                                   | 1. Specific Series Matching Uriteria:                                           |                             |
|                                                                |                                                          | — Display Any Series —                                                          |                             |
|                                                                |                                                          |                                                                                 |                             |
| A                                                              | P                                                        |                                                                                 |                             |
|                                                                |                                                          |                                                                                 |                             |
|                                                                |                                                          |                                                                                 |                             |
| 80 mm                                                          | Coil: SENSE-Head-8                                       |                                                                                 |                             |
| 20                                                             | NEX: 1.00                                                |                                                                                 |                             |
| TR: 15.00                                                      | FOV: 250.00                                              |                                                                                 |                             |
| TE: 5.20 Lossy: 20:1                                           | Flip: 20.00                                              |                                                                                 |                             |
|                                                                | Rat                                                      |                                                                                 | ▲ 😰 🕪 9:40 AM<br>12/13/2013 |

ii. From the send button (blue arrow above) choose "Send Active Study" (purple arrow above). This will export all images in the scan.

## b. FOR PET/CT scans:

- i. The following Series will need to be sent:
  - 1. CT Scout
  - 2. CT Slices
  - 3. Coronal
  - 4. Sagittal
  - 5. PET AC 3D Body
  - 6. PET NAC 3D Body
  - 7. PET Coronal
- ii. Drag the Series you would like to send into the viewport. This will put a yellow box around the image (see yellow arrow below).

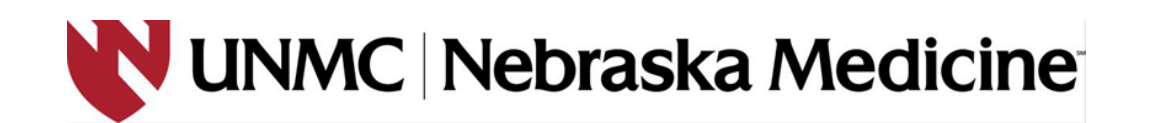

| Horizon Rad Station Distributed                          |                                                                                                    |                                                |                                                                                                    |                                            |                                              |
|----------------------------------------------------------|----------------------------------------------------------------------------------------------------|------------------------------------------------|----------------------------------------------------------------------------------------------------|--------------------------------------------|----------------------------------------------|
| *🔊 🖕 🔐 Qc, Smr1                                          | Generic MR Disp                                                                                                    | lay Protocol 🧔 🖕 I                             | a 📚 🗸 č 📿 ?                                                                                                    | S 🔉 🛍 🗸 🔔                                  | Penas, Katle                                 |
| CIOSE QCSMR1 22Y FACR RO                                 | DM 1 Generic Survey                                                                                                    | Bludy List D                                   | oouments Overlays Compression Help                                                                                                    | Preferences Guit Copy Image Send Send Imag | je                                           |
| [Reported] A: 09-Dec-2013 07:53, M                       | R, ACR QC, ACR ROOM 1                                                                                                    |                                                |                                                                                                    | Send Serie                                 | es (1 images)                                |
| A 09-Dec-2013<br>07:53<br>Acc: ACR ROOM 1 4117<br>AII 17 |                                                                                                    | 02-Dec-2013<br>08:01<br>6 days prior<br>All 17 |                                                                                                    | All 17<br>Manage S                         | e Study (17 images)<br>ged image<br>end Jobs |
| A:1 545 TI                                               |                                                                                                    |                                                | 🖡 🗚 🚥 🎝 🏭 B 🔻 🔹                                                                                                    | 3 4 5 6 7 8 9 10 11                        |                                              |
| Qc, Smr1                                                 | s                                                                                                    | The Nebraska Medical Center                    | Qo, Smr1                                                                                                    | Att                                        | The Nebraska Medical                         |
| #1 09-Dec-2013 07:55                                     |                                                                                                    | Achieva PHILIPS-MR1                            | #1 09-Dec-2013 07:56                                                                                                    |                                            | Achieva PHILIPS                              |
| Ac ACR ROOM 1<br>SAG T1                                  |                                                                                                    | HES 256 × 256 × 16                             | ACR T1                                                                                                    |                                            | 256 × 256                                    |
| Series: 301                                              |                                                                                                    | ACR QC                                         | Series: 401                                                                                                    |                                            | A0                                           |
|                                                          |                                                                                                    |                                                |                                                                                                    |                                            |                                              |
|                                                          |                                                                                                    |                                                |                                                                                                    |                                            |                                              |
| A                                                        |                                                                                                    | P                                              | R                                                                                                    |                                            |                                              |
| <u>^</u>                                                 |                                                                                                    |                                                |                                                                                                    |                                            |                                              |
|                                                          |                                                                                                    |                                                |                                                                                                    |                                            |                                              |
|                                                          | 30 mm                                                                                                    |                                                |                                                                                                    | 60 mr                                      |                                              |
| 20                                                       |                                                                                                    | NEX: 1 00                                      | 20                                                                                                    |                                            | NEX                                          |
| TR: 200.00                                               |                                                                                                    | FOV: 250.00                                    | TR: 500.00                                                                                                    |                                            | FOV: 2                                       |
| TE: 20.00                                                | Lossy: 20:1                                                                                                    | Flip: 90.00                                    | TE: 20.00                                                                                                    | Lossy 20:1                                 | Flip:                                        |
| Slice:20.00 Sp:20.00                                     |                                                                                                    | W:958 L:551                                    | Slice:5.00 Sp:10.00                                                                                                    | H H                                        | W:1255                                       |
|                                                          |                                                                                                    | The Networks Medical Control                   | Carlos Carlos Ca |                                            |                                              |
| #1 09-Dec-2013 07:53                                     | 5                                                                                                    | Achieva PHILIPS-MR1                            |                                                                                                    |                                            |                                              |
| Ac: ACR ROOM 1                                           |                                                                                                    | HFS                                            | Reserved for:                                                                                                    |                                            |                                              |
| Survey                                                   |                                                                                                    | 256 × 256 × 16                                 | 1. Specific Series Match                                                                                                    | ning Criteria:                             |                                              |
| Series: 101                                              | the second second second second second second second second second second second second second second second se                                                                                                    | ACR QC                                         | - Display Any Series                                                                                                    |                                            |                                              |
|                                                          | and the second second se |                                                | ,,                                                                                                    |                                            |                                              |
|                                                          |                                                                                                    |                                                |                                                                                                    |                                            |                                              |
| A                                                        | CONTRACTOR DE LA CONTRACTÓRIA DE LA CONTRACTÓRIA DE LA CONTRACTÓRIA DE LA CONTRACTÓRIA DE LA CONTRACTÓRIA DE LA                                                                                                    | / P,                                           |                                                                                                    |                                            |                                              |
|                                                          |                                                                                                    |                                                |                                                                                                    |                                            |                                              |
|                                                          | 30 mm                                                                                                    |                                                |                                                                                                    |                                            |                                              |
|                                                          |                                                                                                    | Coil: SENSE-Head-8                             |                                                                                                    |                                            |                                              |
| 2D<br>TR: 15.00                                          |                                                                                                    | NEX: 1.00                                      |                                                                                                    |                                            |                                              |
| TE: 5.20                                                 | Lossy: 20:1                                                                                                    | Flip: 20.00                                    |                                                                                                    |                                            |                                              |
| Slice:10.00 Sp:20.00                                     |                                                                                                    | W:1564 L:900                                   |                                                                                                    |                                            |                                              |
|                                                          |                                                                                                    |                                                |                                                                                                    |                                            | 9:40 A                                       |
|                                                          |                                                                                                    |                                                |                                                                                                    |                                            |                                              |

- iii. From the send button (blue arrow above) choose "Send Series" (purple arrow above). This will export all images in the series.
- iv. Repeat the process for all series.
- 12. Select "Research Conquest" in the "Destination" dropdown box (**red** box below). Click "Send 1 Study" (**green** box below). A copy of your scan has now been sent from the McKesson PACS System to the Research Conquest partial de-identification server.

| Send Tool Options                                                                      |                 |
|----------------------------------------------------------------------------------------|-----------------|
| Send:<br>Qc, Smr1 ID: QCSMR1 (DEFAULT)<br>Study Id: 439631605 Accession: ACR ROOM 1 MR | RACR QC         |
| Destination:                                                                           |                 |
| Research Conquest                                                                      |                 |
| Send Options                                                                           | Drigsity Normal |
|                                                                                        | Phonty. Norman  |
| Send 1 Study                                                                           | Cancel          |
|                                                                                        |                 |

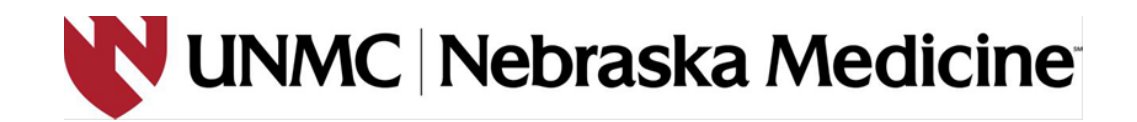

- 13. When the "send" is complete, you need to access the network drive that has been set up for the Research Conquest server at <u>\\GPPACSDI01.olympus.medforest.org\data</u>. You can access this network drive by creating a shortcut on your desktop to this drive.
- 14. To create a shortcut on your desktop, right-click on your desktop, select "New" (red box below), and then select "Shortcut" (green box below).

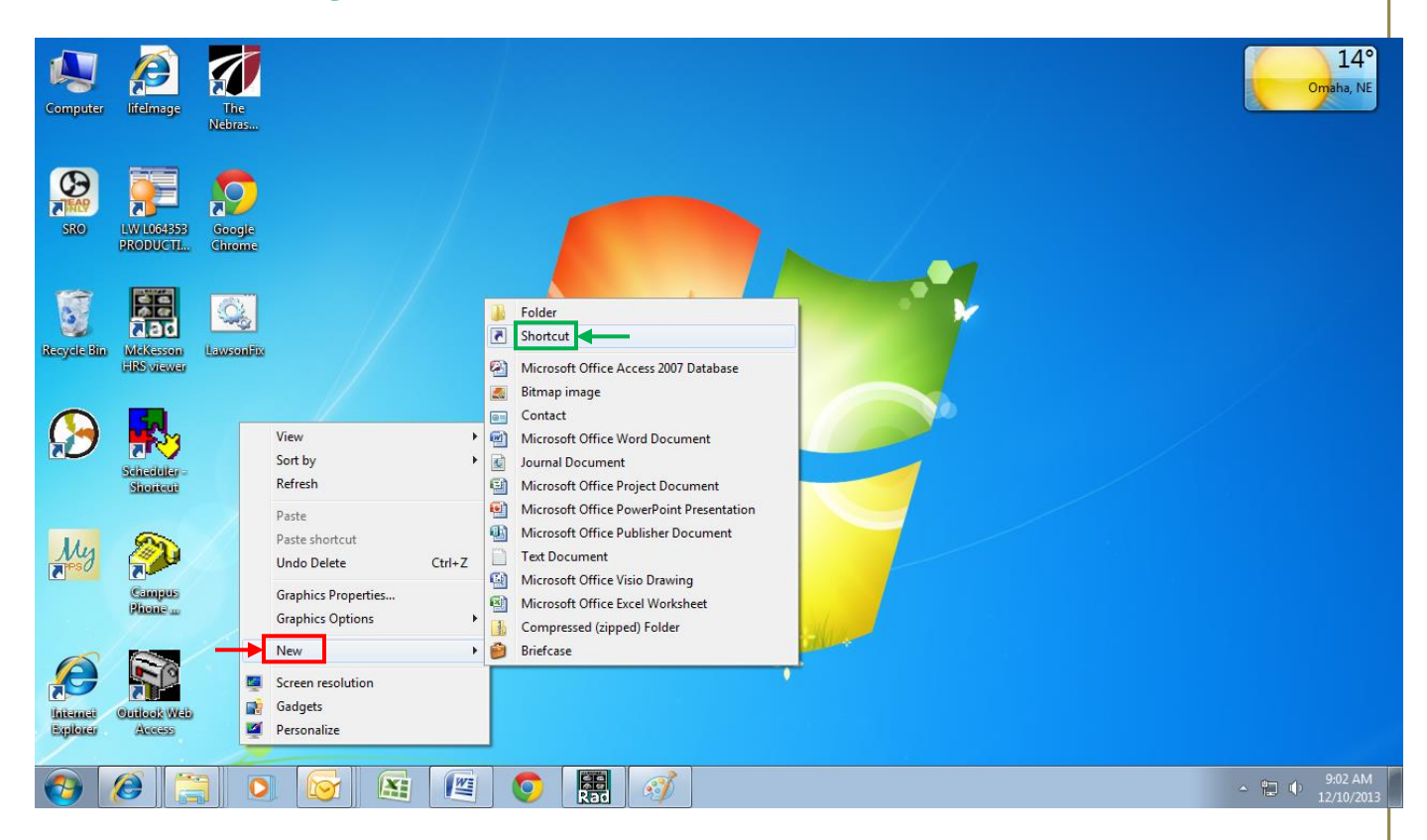

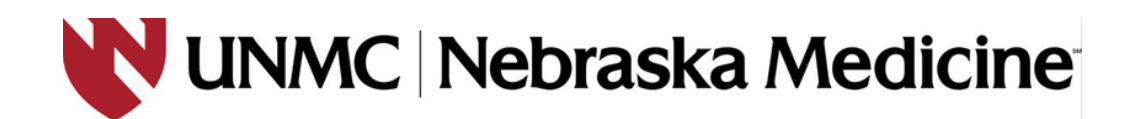

15. Type the address <u>\\GPPACSDI01.olympus.medforest.org\data</u> in the "Type the location of the item:" box (red box below). Select "Next" (green box below).

| × · · · · ·                                                                                                    |
|----------------------------------------------------------------------------------------------------|
| 💮 🔬 Create Shortcut                                                                                                    |
| What item would you like to create a shortcut for?                                                                           |
| This wizard helps you to create shortcuts to local or network programs, files, folders, computers, or<br>Internet addresses. |
| Type the location of the item:  \\GPPACSDID1.olympus.medforest.org\data Browse                                               |
| Click Next to continue.                                                                                                    |
|                                                                                                    |
|                                                                                                    |
| Next Cancel                                                                                                    |
|                                                                                                    |

16. Type "Research Conquest Partially De-identified Scans" in the "Type a name for this shortcut:" box (red box below). Click "Finish" (green box below).

| ~       |                                                      |                      |       |        |        |
|---------|------------------------------------------------------|----------------------|-------|--------|--------|
| G 2     | Create Shortcut                                      |                      |       |        |        |
| w       | hat would you like                                   | to name the sho      | tcut? |        |        |
| Ty<br>R | pe a name for this shortc<br>esearch Conquest De-ide | ut:<br>ntified Scans |       |        |        |
| Cli     | ck Finish to create the sh                           | ortcut.              |       |        |        |
|         |                                                      |                      |       |        |        |
|         |                                                      |                      |       |        |        |
|         |                                                      |                      |       |        |        |
|         |                                                      |                      |       | Finish | Cancel |
|         |                                                      |                      |       | Finish |        |

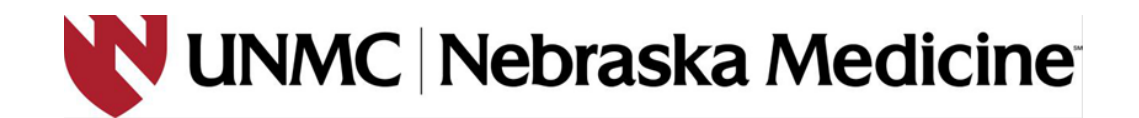

17. An icon will now appear on your desktop titled "Research Conquest Partially De-identified Scans" (see **red** box below). Double click on this icon.

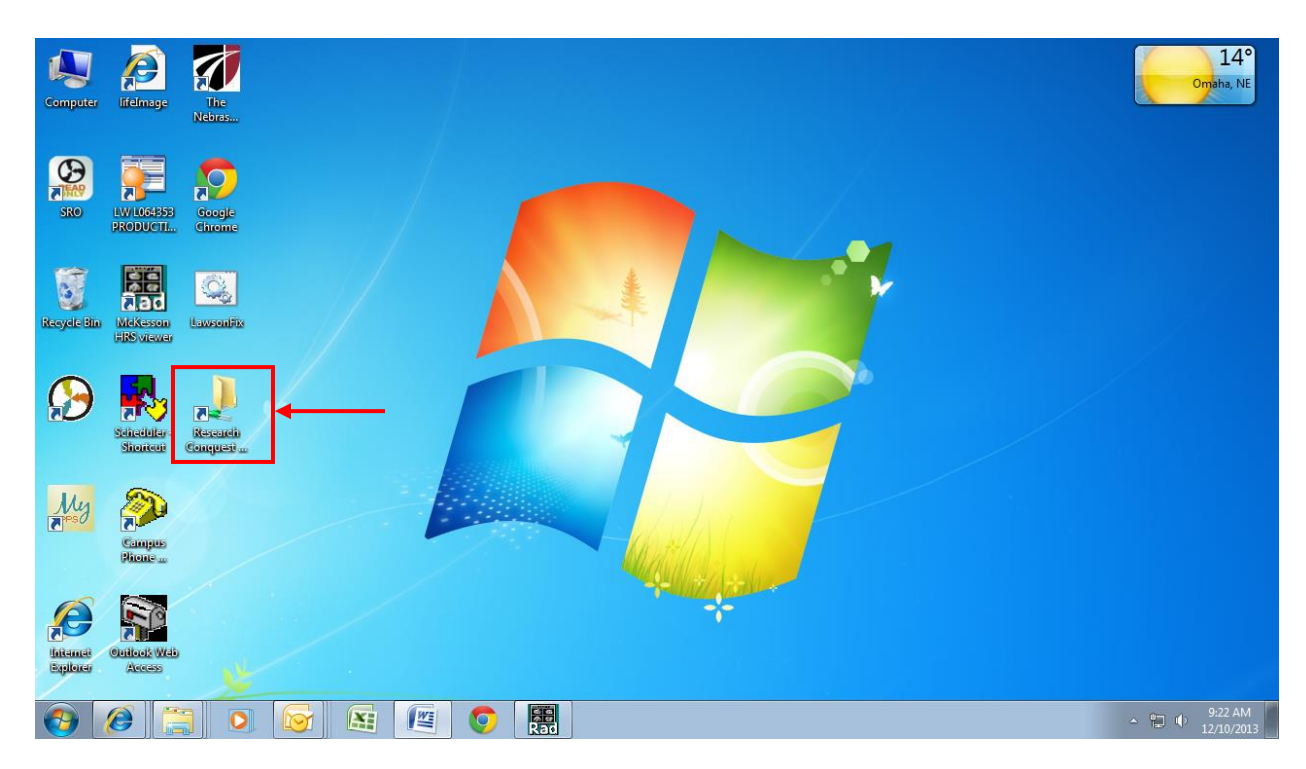

18. You will see the screen below. You should also see a folder with the Anonymized MRN that you have assigned to your patient. This folder contains all of the DICOM files from your patient's scan.

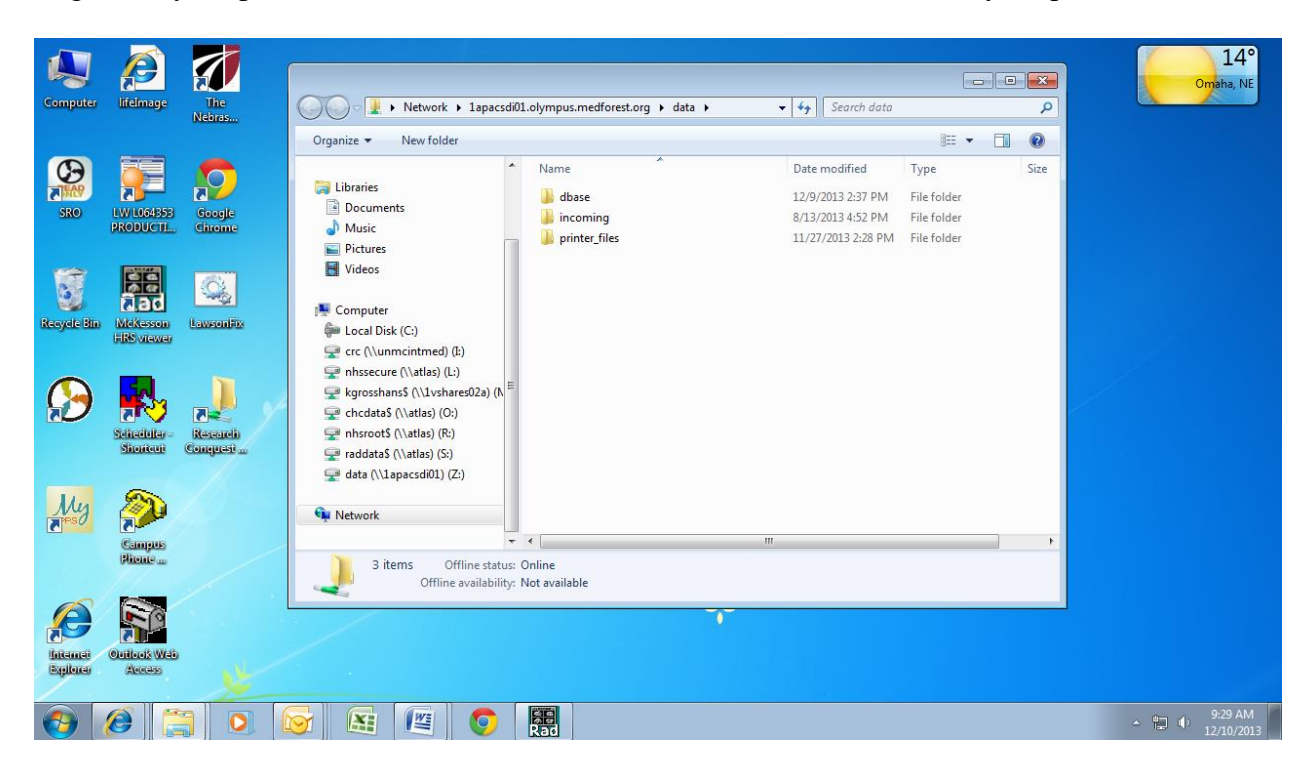

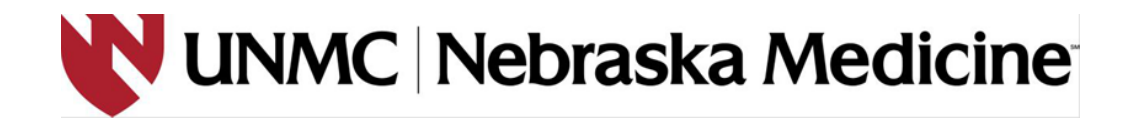

19. Partially de-identified scans cannot be uploaded to the sponsor from the "Research Conquest Partially De-identified Scans" network drive. Therefore, you will have to cut and paste your patient's folder from the "Research Conquest Partially De-identified Scans" network drive to another secure network drive (<u>NOT ON YOUR DESKTOP!</u>) that has been chosen by your department. After scans have been uploaded to the sponsor, delete the folder that you have saved on your department's network drive.

## EXAMPLE

a. For example purposes, we will use a patient with an Anonymized MRN of BHR-071-005. In order to find this patient's study, double click on the "Research Conquest Partially De-identified Scans" icon that is on your desktop (red box below).

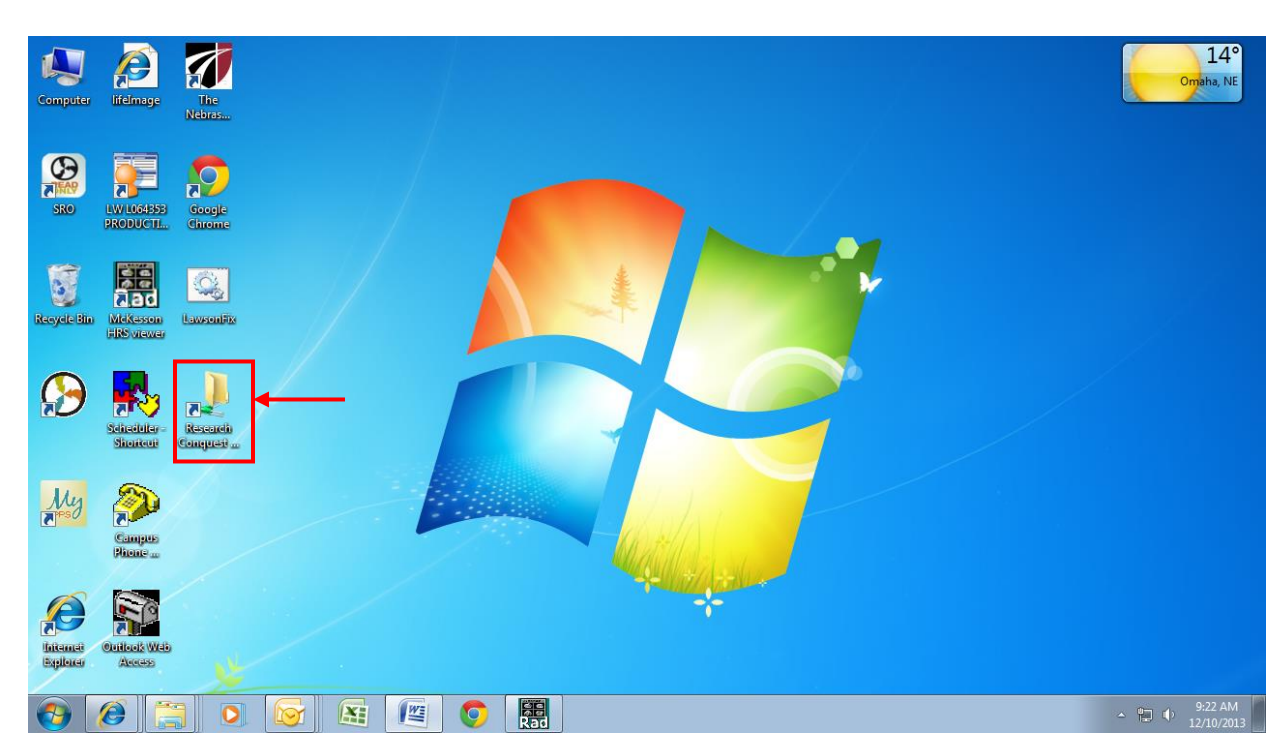

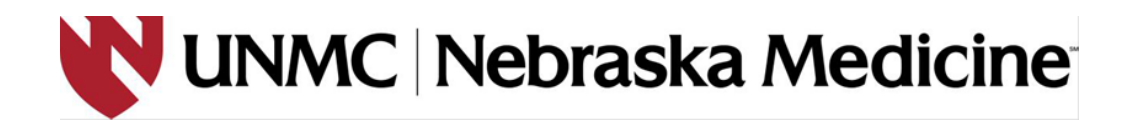

b. Right-click on your patient's folder and select "Cut" (green arrow below).

| 🚱 🗢 🖙 🕨 Computer 🕨 data (                                                                                                    | \\1apacsdi01) (Z:) →                                                            | ✓ <sup>4</sup> → Search dat                                                                                                    | ta (\\1apacsdi01) (Z:) 👂                                                                            |
|----------------------------------------------------------------------------------------------------|---------------------------------------------------------------------------------|----------------------------------------------------------------------------------------------------|----------------------------------------------------------------------------------------------------|
| Organize 🔻 湇 Open New f                                                                                                    | older                                                                           |                                                                                                    | ···· •                                                                                              |
| <ul> <li>★ Favorites</li> <li>■ Desktop</li> <li>Downloads</li> <li>Secent Places</li> <li>⇒ Libraries</li> <li>⇒ Documents</li> <li>→ Music</li> <li>⇒ Pictures</li> <li>➡ Videos</li> <li>♥ Computer</li> <li>♦ Local Disk (C:)</li> <li>♀ crc (\unmcintmed) (E)</li> <li>♀ nhssecure (\latas) (L:)</li> <li>♀ kgrosshans\$ (\lushares02a) (N</li> <li>♀ chcdata\$ (\latas) (O;)</li> </ul> | A Name<br>547237<br>BHR-071-005<br>dbase<br>incoming<br>printer_files<br>QCSMR2 | Date modified       12/6/2013 2:50 PM       Open       Open in new window       Always available offline       Restore previous versions       Send to       Cut       Copy       Create shortcut       Delete       Rename       Properties | Type Size<br>File folder<br>File folder<br>File folder<br>File folder<br>File folder<br>File folder |
| raddata\$ (\\atlas) (S:)           data (\\lapacsdi01) (Z:)           547237                                                                                                    |                                                                                 |                                                                                                    | ,                                                                                                   |
| BHR-071-005 Date mo<br>File folder Offline avail                                                                                                    | odified: 11/22/2013 11:45 AM<br>lability: Not available                         | Offline status: Online                                                                                                    |                                                                                                    |

c. Paste this folder to another secure network drive (<u>NOT ON YOUR DESKTOP</u>!) within your department (green arrow below).

|                                                                                       |               |                                |                                              |            |                 |                   |            |   | ×    |
|---------------------------------------------------------------------------------------|---------------|--------------------------------|----------------------------------------------|------------|-----------------|-------------------|------------|---|------|
| 😋 🕞 🗢 📕 « Principal Investiga                                                         | tor           | <ul> <li>Study Name</li> </ul> | <ul> <li>Radiology Scans</li> </ul>          | •          | 47              | Search Radiol     | ogy Scans  |   | ٩    |
| Organize 👻 New folder                                                                 |               |                                |                                              |            |                 |                   | :==<br>:== | • | 0    |
| ★ Favorites ■ Desktop ▶ Downloads                                                     | •             | Name                           | *                                            | This folde | Date<br>r is er | modified<br>npty. | Туре       |   | Size |
| 🖳 Recent Places                                                                       | =             |                                | View                                         |            | 1               |                   |            |   |      |
| <ul> <li>Libraries</li> <li>Documents</li> <li>Music</li> <li>Pictures</li> </ul>     |               |                                | Group by<br>Refresh<br>Customize this folder |            | •               |                   |            |   |      |
| Videos 🛃                                                                              |               |                                | Paste<br>Paste shortcut                      |            |                 | •                 | -          |   |      |
| 🐏 Computer<br>ቝ Local Disk (C:)                                                       |               |                                | Undo Rename                                  | Ctrl+2     | 2               |                   |            |   |      |
| ♀ crc (\\unmcintmed) (I:) ♀ nhssecure (\\atlas) (L:) ♀ krrosshans\$ (\\1yshares02a) ( |               |                                | New<br>Properties                            |            | ·               |                   |            |   |      |
| ♀ chcdata\$ (\\atlas) (O:) ♀ nhsroot\$ (\\atlas) (R:)                                 |               |                                |                                              |            |                 |                   |            |   |      |
| 🖵 raddata\$ (\\atlas) (S:)                                                            | Ŧ             | •                              |                                              | 111        |                 |                   |            |   | ۰.   |
| 0 items Offline star<br>Offline availabi                                              | tus:<br>lity: | Online<br>Not available        |                                              |            |                 |                   |            |   |      |

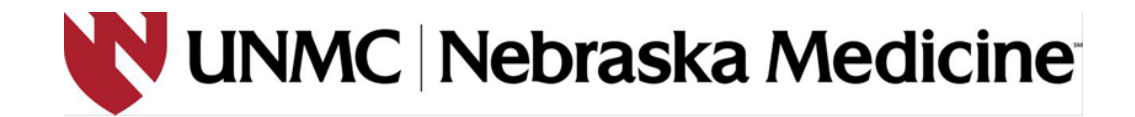

- d. Upload your scan to the sponsor from this location.
- e. After your scan has been uploaded, delete the scan from your department's network drive.